- M サポ会議室等予約マニュアル
- M サポホームページを開きます。 https://maebashi-shiminkatsudo.jp/

| 前橋市市民活動支援センター | MENU         |
|---------------|--------------|
|               | Q            |
| つながるうなげる      | $\mathbb{X}$ |
| 希望が叶うまち、まえばし  |              |
| (ハサポとは        |              |
|               |              |

② 右上の「MENU」をクリックします。

| 前橋市市民活動支援センター |                 |
|---------------|-----------------|
|               | <sup>クリック</sup> |
| つながるのなげる      | $\times$        |
| 希望が叶うまち、まえばし  | O (             |
| <b>Mサポとは</b>  |                 |

③ この画面が出たら、スクロールします。(画面の下の方が見えるようにします)

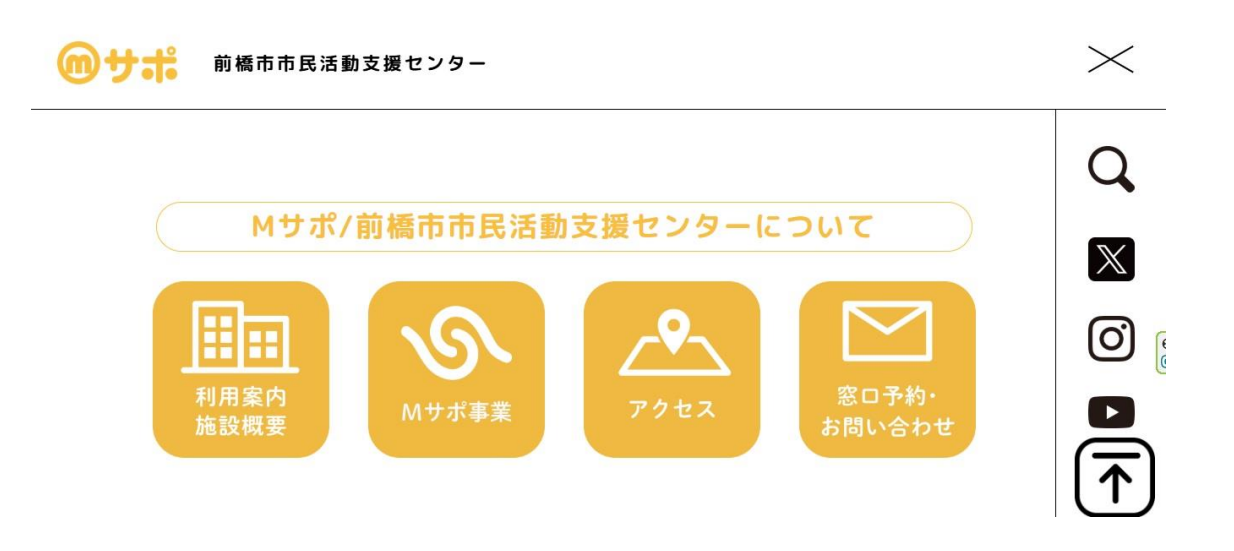

④ 真ん中に赤い字で「Mサポ活用ガイド」と書いてあるところが出ます。左から2番目の「会議室予約情報」をクリックします。

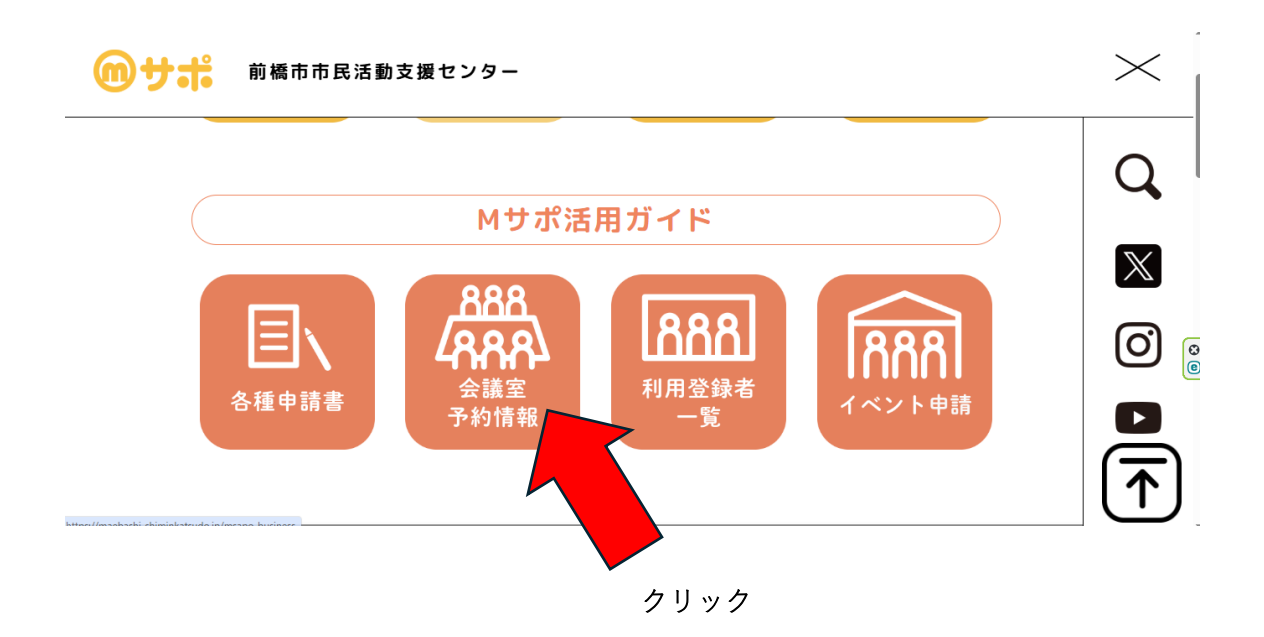

⑤「会議室予約状況」の画面が出ます。
 下にスクロールして、「予約カレンダー一覧」を出します。
 予約したいものをクリックします。
 ※一例として「会議室」を予約したい場合を以下に示します。

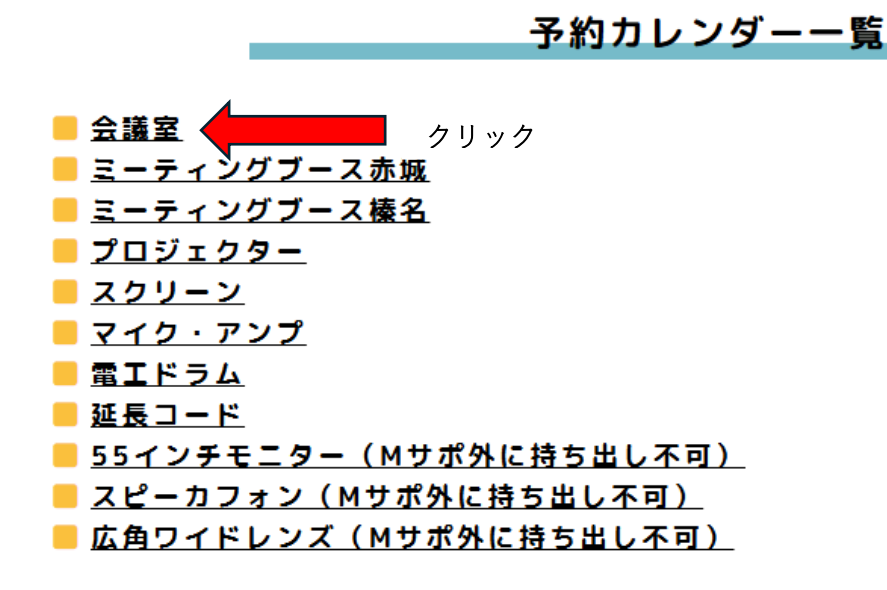

⑥ 予約したい日を選んでクリックします。※5月31日(土)午前を予約したいとします。

| < | 04 |
|---|----|
|   |    |

2025年05月

06 >

| B  | 月  | 火  | 水  | 木  | 金  | ±  |
|----|----|----|----|----|----|----|
| 27 | 28 | 29 | 30 | 1  | 2  | 3  |
|    |    |    | ×  | 0  | 0  | 0  |
| 4  | 5  | 6  | 7  | 8  | 9  | 10 |
| 0  | 0  | 0  | 0  | 0  | 0  | 0  |
| 11 | 12 | 13 | 14 | 15 | 16 | 17 |
| 0  | 0  | 0  | 0  | 0  | 0  | 0  |
| 18 | 19 | 20 | 21 | 22 | 23 | 24 |
| 0  | 0  | 0  | 0  | 0  | 0  | 0  |
| 25 | 26 | 27 | 28 | 29 | 30 | 31 |
| 0  | 0  | 0  | 0  | 0  | 0  | 2  |
|    |    |    |    |    |    |    |

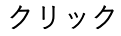

⑦ 予約したい時間(10:00、13:00、18:00のいずれか)をクリックします。
 ※赤字のところは予約できません(他団体が予約済みです)

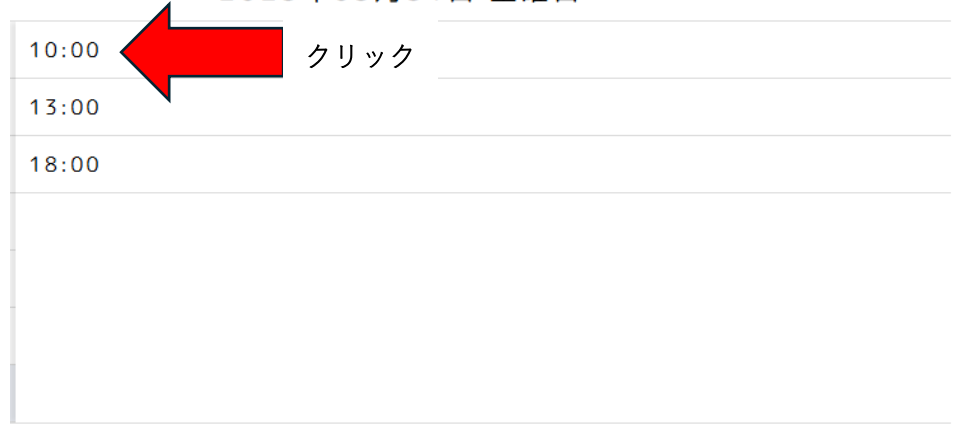

2025年05月31日 土曜日

戻る

⑧ 「個人情報を入力してください」の画面が出ますので入力します。
 入力が終わったら「予約する」をクリックします。

## 個人情報を入力してください

予約日時
2025年05月31日 土曜日, 10:00
【必須】支援センター利用登録\*
□ 登録済み
【必須】団体名\*
例)前橋市市民活動支援センター
【必須】氏名\*
例)活動太郎
【必須】電話(携帯可)\*
例)08012345678

【必須】メールアドレス\*

例) test123@abc.jp

<u>| 会議室予約情報へ戻る</u>

⑨ 予約が入った部分は赤字になります。

| 日  | 25 | 10:00 |
|----|----|-------|
| 月  | 26 | 13:00 |
| 火  | 27 | 18:00 |
| 水  | 28 |       |
| 木  | 29 |       |
| 金  | 30 |       |
| ±  | 31 |       |
| 戻る |    |       |

## 2025年05月31日 土曜日

- ⑩ 左下の「戻る」をクリックすると【会議室】予約カレンダーに戻ります。
- ① M サポからメールが届きますのでご確認ください。

※ご不明な点がありましたら前橋市市民活動支援センター(Mサポ)までご連絡をお願いします。

- TEL: 027-210-2196
- E m a i I : 21@maebashi-shiminkatsudo.jp